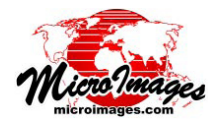

## 複数レイヤへの操作

表示ウィンドウに複数の地理空間レイヤを表示してい る際、表示マネージャのレイヤリストを使うと、アクティ ブレイヤと隣接する一連のレイヤに対し、選択や各種の操 作を同時に行うことができます。対象になる一かたまりの 最後のレイヤの上で、シフトキーを押しながらマウスの左 クリックや右クリックをすると様々な操作が行えます。

| 🖏 Display Manager              | Dis 🚺 🖂 |
|--------------------------------|---------|
| Display Add Options Help       |         |
| 🖸 🧀 🔚 🎘 🥏 🔳 📾 🖛 +들 🏷 🚳 📕       | 🗄 🖌     |
| 🗆 🚺 Display Group 1 (6 layers) | 🗉 🖌     |
|                                | • • •   |
| 🗄 🖌 🚺 TH_5                     | 🕀 🕀     |
| 🖽 🖌 🔄 PHOTO_IR                 |         |
| 🗉 🖌 🔯 RED                      |         |
| 🕀 🖌 🚺 GREEN                    |         |
| 🗉 🖌 🚰 BLUE                     |         |

| roup 1 (6 layers)          |
|----------------------------|
|                            |
|                            |
| LIR                        |
|                            |
|                            |
| FEnable DataTip            |
| Redraw Layers              |
| Show All                   |
| Hide All                   |
| Exclude from group extents |
| То Тор                     |
| Raise                      |
| Lower                      |
| To Bottom                  |
| Renove Layers              |
|                            |

レイヤ名かアイコン(この例では「GREEN の上で[シフト]+左クリック(または右ク ク)をすると、アクティブレイヤからクリ したレイヤまでの連続するレイヤがセット 択され(反転表示)、様々な操作オプション な もつメニューが開き、選択中のセットの全レイ ヤに対して適用することができます。

## 複数レイヤを選択して操作を行う

レイヤ名かアイコンの上でシフトキーを押しながら左 クリック (または右クリック)をすると、アクティブレイ ヤからクリックしたレイヤまでの連続するレイヤをセット で選択できます。このレイヤセットはレイヤリスト上で反 転表示され(上図参照)、メニューが開いて、選択中のセッ トの全レイヤに対して適用する操作を選ぶことができま す。複数レイヤの選択をするためには、表示マネージャが アクティブウィンドウである必要があります。

データティップを表示(トグルボタン):表示設定でデー タティップが指定されているレイヤに対してこのオプショ ンを使用すると、選択中のレイヤセットのデータティップ 情報の表示、非表示を切り替えることができます。選択し た状態では個別レイヤの表示設定の保存には影響しません が、グループやレイアウトを保存すると指定されたレイヤ に対する現在のセッションのデータティップの状態が保存 されます。

レイヤの再描画:表示ウィンドウに選択中のレイヤを再描 画します。

すべてを表示 / 非表示:表示ウィンドウで選択中の全レイ ヤを表示 / 非表示にします。

グループ範囲から除外(トグルボタン):選択中のセット のレイヤの範囲をグループ範囲から除外するか含めるかを トグルで切り替えます。

**一番上へ、上げる、下、一番下へ:**選択中のレイヤセット

表示中のレイヤの一つは常にアクティブレイヤに指定 されています。表示マネージャのレイヤリストでアク ティブレイヤ名は太字で表示されます。レイヤリスト のレイヤ名の上で左クリックをするとアクティブレイ ヤになります。

> にグループの全レイヤが含まれていない場合、 このメニューが表示されます。このメニューを 選択するとグループの他のレイヤに対する選択 中のレイヤセットの順番を変えます。選択中の レイヤセットに一番上のレイヤが含まれている 場合、[一番上へ]と[上げる]は無効になり、 選択中のレイヤセットに一番下のレイヤが含ま れている場合、[下]と[一番下へ]は無効にな ります。

> Remove Layers( レイヤの削除): 選択中の全レ イヤをグループから削除します。

## 複数レイヤの表示 / 非表示の切り替え

レイヤの [表示 / 非表示] チェックボックスの上でシフ トキーを押しながら左クリックや右クリックをすると、表 示ウィンドウのレイヤセットの表示を異なる方法で切り替 えられます。

ア)シフトキーを押しながら [表示/非表示]チェックボッ クスを**左クリック**するとアクティブレイヤからクリックし たレイヤまでの連続の表示状態を即座に変更できます。こ の操作をした時に全レイヤが非表示の状態なら、全レイヤ は表示に再設定され、表示の状態なら非表示に再設定され ます。この操作をした時に選択中のレイヤセットの一部が 表示、一部が非表示の場合は、クリックしたレイヤの状態 で結果が決まります。例えば、この操作でクリックしたレ イヤが表示に切り替わる場合、選択中の全レイヤが表示に 設定されます。

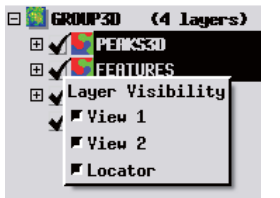

[表示/非表示]チェックボックス の上で[シフト]+右クリックする と、選択中のレイヤセットが反転表 示され、開いている表示ウィンド ウとロケータそれぞれに対してト グルボタンがついた [レイヤの可視 性1メニューが開きます。

**イ**) [表示 / 非表示] チェックボックスの上でシフトキーを 押しながら右クリックすると、上記のようにレイヤセット が選択、反転表示され、開いている表示ウィンドウとロケー タそれぞれに対してトグルボタンがついた [ レイヤの可視 性]メニューが開きます(上図参照)。 例えばこの操作では、 2D 表示や 3D 表示のレイヤセットに対して異なる表示状 態を設定できます。